## PLACE A SHORTCUT FOR A FAVORITE WEBSITE ON YOUR DESKTOP

## **USING THE EDGE BROWSER:**

- 1. Go to your target website.
- 2. Click on the "three dots" in the upper right corner.
- 3. Click on Apps.
- 4. Click on Install this site as an app.
- 5. Click on Install.
- 6. In the Allow this app to: box, click Create desktop shortcut
- 7. Deselect all other options.
- 8. Finally, click allow.
- 9. Return to the **desktop** (Windows + D) to find the website shortcut.

## **USING GOOGLE CHROME:**

- 1. Go to your target website.
- 2. Click on the "three dots" in the upper right corner.
- 3. Click on More Tools.
- 4. Click Create.
- 5. Return to the desktop (Windows +D) to find the website shortcut.